| ितः 2 | 63B/s 🚍    | ° Comi            | 21.1 | × +  |      |            |             |                         | \$ 💷 18:58  |      |      |            |
|-------|------------|-------------------|------|------|------|------------|-------------|-------------------------|-------------|------|------|------------|
|       | ~1/~>      | - Comi            | ru   | × (+ |      |            |             |                         |             |      |      |            |
|       | ←          | $\rightarrow$     | G    | â    | con  | niru.jp    | /toped      | du/my/                  | ☆ ☆         | ŧ    | 1    | :          |
| Ξ     | Co         | mĭ                | ru   |      |      |            |             |                         |             |      |      | <b>(?)</b> |
| 4     | マイペー       | ージ                |      | ~    |      |            |             |                         |             |      |      |            |
|       | マイページ      | ジトップ              |      |      |      |            |             |                         |             |      |      |            |
|       | 個人設定<br>通知 |                   |      |      | ールなる | アドレ<br>ため登 | マの登<br>経録をお | 録を行 <sup>.</sup><br>勧めし | うことで<br>ます。 | パスワー | ードを忘 | n          |
| 2     | 指導報告       | 吉書                |      |      | !を行  | 1958       | こかでき        | ます。                     |             |      |      |            |
| ٠     | お知らせ       | ţ                 |      |      | 寂:亻  | 個人設:       | 定           |                         |             |      |      | ×          |
| ¥     | 請求書        |                   |      | >    | レス   | 、を登録       | すると         | 、更新(                    | の通知を        | メール  | 受け取  | ×          |
| ľ     | 入退室        |                   |      | >    |      |            |             |                         |             |      |      |            |
| Ē     | 宿題管理       | 里                 |      | >    |      |            |             |                         |             |      |      |            |
| ä     | 座席管理       | 里                 |      | ×    |      |            |             |                         |             |      |      |            |
| _     | 座席一覧       |                   |      |      |      |            |             |                         |             |      |      |            |
|       | 出席可能E      | Э                 |      |      |      |            |             |                         |             |      |      |            |
|       | 申込コマ研      | 寉認                |      |      |      |            |             |                         |             |      |      |            |
| U     | Comiru     | Air               |      | >    |      |            |             |                         |             |      |      |            |
| 80    | 学習計画       | 町                 |      |      |      |            |             |                         |             |      |      |            |
| help  | ヘルプ        |                   |      | >    |      |            |             |                         |             |      |      |            |
|       | ©2023      | 9 POPER.I<br>J用規約 | NC   |      |      |            |             |                         |             |      |      |            |

Comiruトップページより、 「座席管理」→「出席可能日」 の順にタップします。

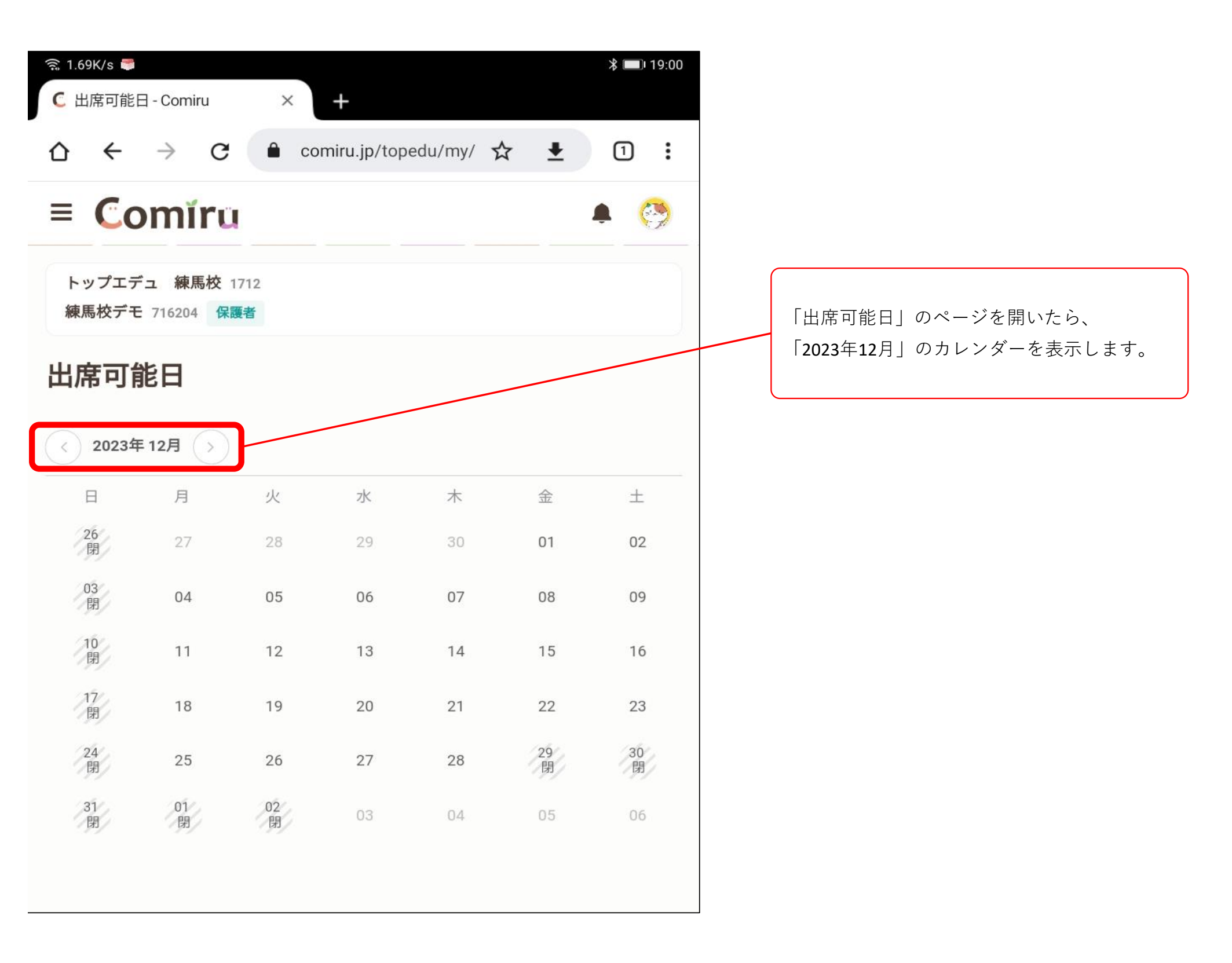

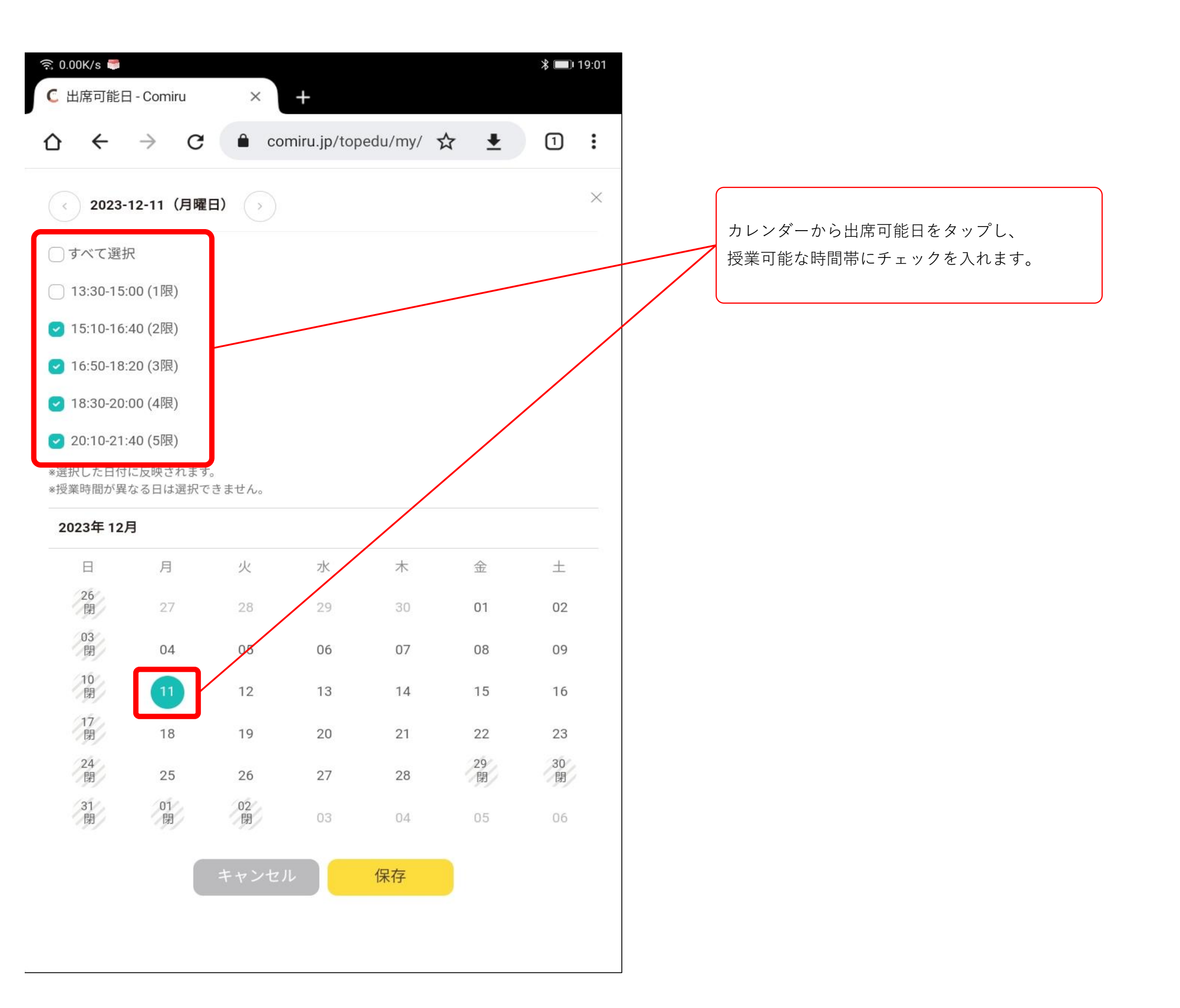

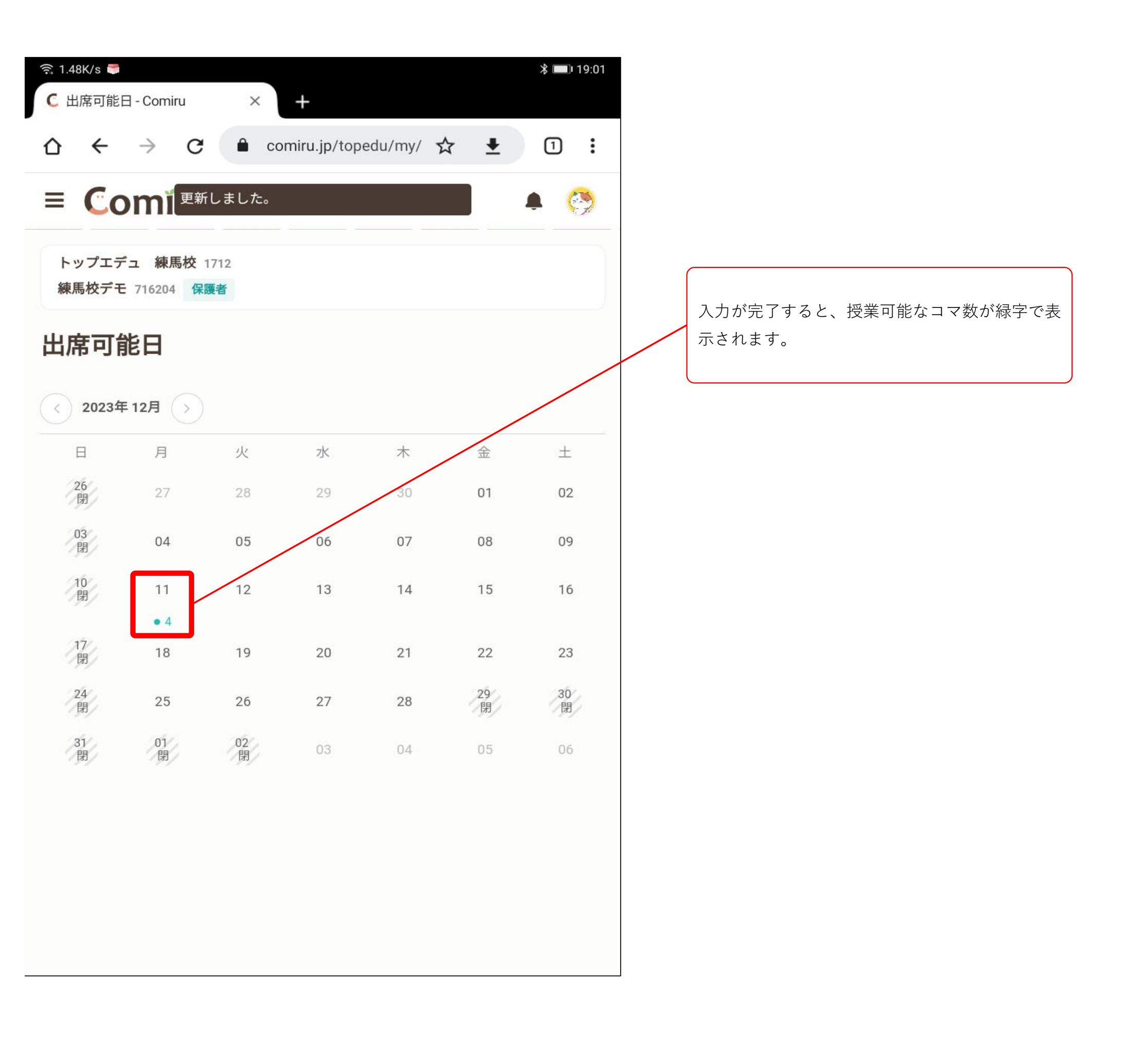

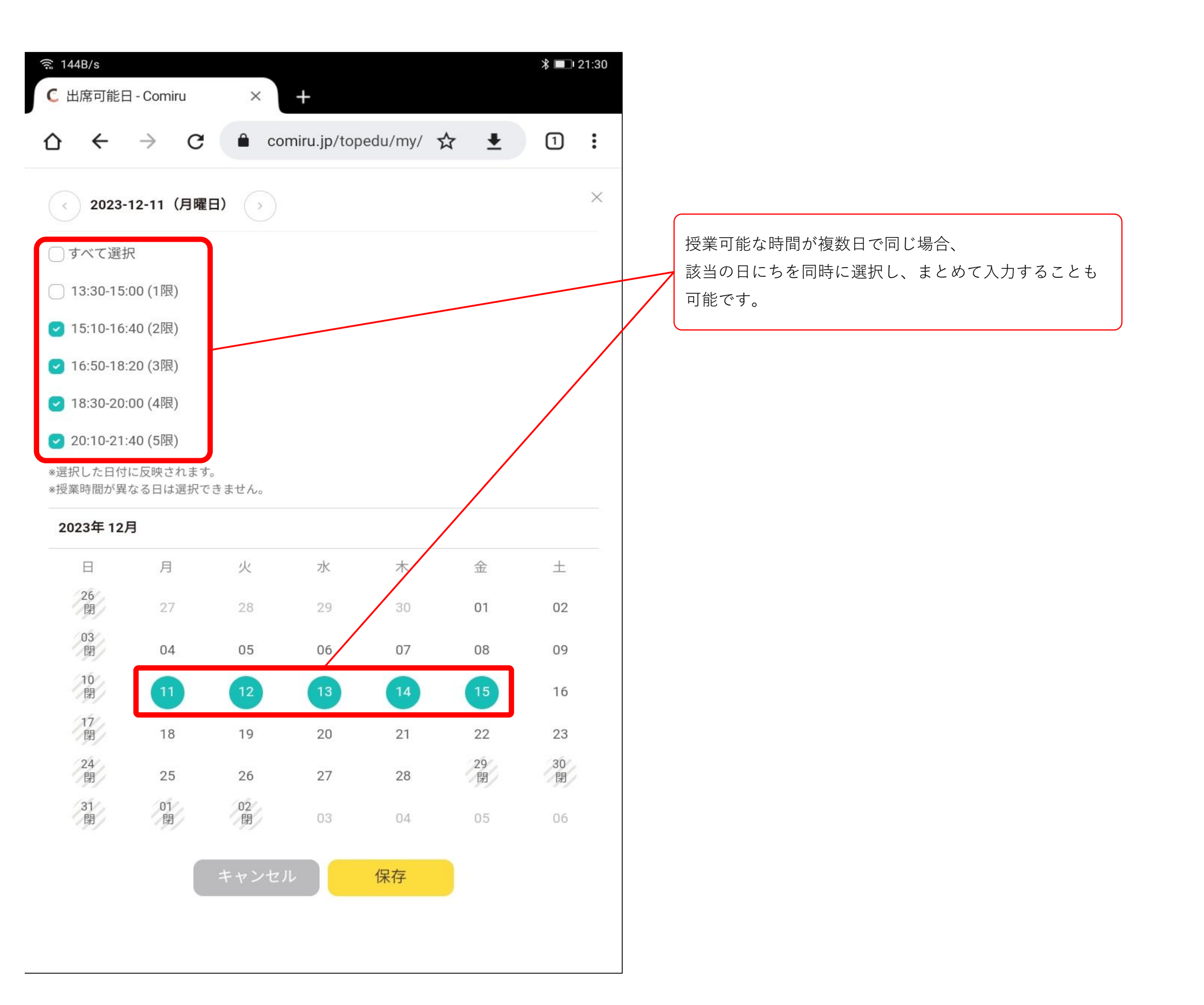

| C 出席可能         | ∃ - Comiru                                  | ×          | +            |           |            | * 💷 19:04 | ন্থি 2<br>C | 210B/s 🟓<br>出席可能[ | 日 - Comiru           | ×                 | +           |           |     |     |
|----------------|---------------------------------------------|------------|--------------|-----------|------------|-----------|-------------|-------------------|----------------------|-------------------|-------------|-----------|-----|-----|
| ☆ ←            | $\rightarrow$ C                             | a co       | omiru.jp/top | edu/my/ 🟠 | r <b>±</b> | 1:        | ۵           | ←                 | $\rightarrow$ C      | â co              | miru.jp/top | edu/my/ 🍸 | ☆ ₹ | 1   |
| ≡ Co           | omíru                                       | J.         |              |           |            | ۹ 🚱       | ≡           | Co                | omíru                |                   |             |           |     | ۹ ( |
| トップエデ<br>練馬校デモ | <sup>デ</sup> ュ 練馬校<br>716204 <mark>伢</mark> | 1712<br>護者 |              |           |            |           | ۲<br>بھ     | ヽップエテ<br>東馬校デモ    | デュ 練馬校<br>E 716204 保 | 1712<br><b>護者</b> |             |           |     |     |
| 出席可能           | 能日                                          |            |              |           |            |           | 出           | 席可能               | 能日                   |                   |             |           |     |     |
| < 2023年        | 12月 )                                       |            |              |           |            |           | (           | 2024年             | €1月 >>               |                   |             |           |     |     |
| 日              | 月                                           | 火          | 水            | 木         | 金          | ±         |             | 日                 | 月                    | 火                 | 水           | 木         | 金   | ±   |
| 26<br>閉        | 27                                          | 28         | 29           | 30        | 01         | 02        |             | 31<br>閉           | 01<br>閉              | 02<br>閉           | 03          | 04        | 05  | 06  |
| 02             |                                             |            |              |           |            |           |             | - 92/             |                      | - 94/             | • 5         | • 5       | • 5 | • 5 |
| 閉              | 04                                          | 05         | 06           | 07        | 08         | 09        |             | 07                | 08                   | 09                | 10          | 11        | 12  | 13  |
| 10<br>閉        | 11                                          | 12         | 13           | 14        | 15         | 16        |             |                   | 45                   | 16                | 47          | 10        | 10  |     |
|                | • 4                                         | • 5        | • 5          | • 5       | • 5        | • 5       |             | 14                | 15                   | 16                | 17          | 18        | 19  | 20  |
| 17<br>閉        | 18                                          | 19         | 20           | 21        | 22         | 23        |             | 21                | 22                   | 23                | 24          | 25        | 26  | 27  |
|                | • 5                                         | • 5        | • 5          | • 5       | • 5        | • 5       |             |                   |                      |                   |             |           |     |     |
| 24<br>閉        | 25                                          | 26         | 27           | 28        | 29<br>閉    | 30<br>閉   |             | 28                | 29                   | 30                | 31          | 01        | 02  | 03  |
|                | • 5                                         | • 5        | • 5          | • 5       |            |           |             |                   |                      |                   |             |           |     |     |
| 31<br>閉        | 01<br>閉                                     | 02<br>閉    | 03           | 04        | 05         | 06        |             |                   |                      |                   |             |           |     |     |
|                |                                             |            | • 5          | • 5       | • 5        | • 5       |             |                   |                      |                   |             |           |     |     |

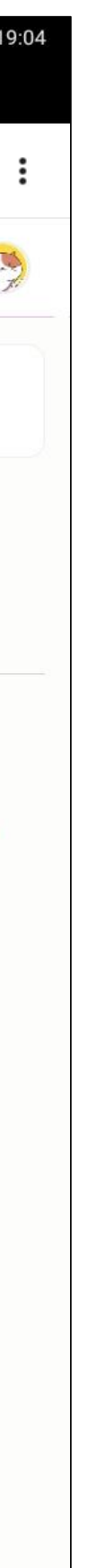